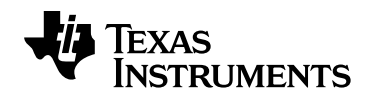

## Get the latest TI-Nspire<sup>®</sup> Navigator<sup>®</sup> System updates!

To update your TI-Nspire<sup>™</sup> or TI-Nspire<sup>™</sup> CX Navigator<sup>™</sup> System, follow the steps below.

The latest version of TI-Nspire<sup>™</sup> technology features improved connectivity between handheld and the access point, therefore it is important that you follow the steps carefully. System requirements have changed, so please review at **education.ti.com/nav/systemrequirements** before updating. If you have questions or issues, please contact **TI-CARES** at **1.800.842.2737**.

## 1. Update your TI-Nspire<sup>™</sup> handhelds

Update your TI-Nspire<sup>™</sup> handhelds operating system (OS). You can obtain the latest OS at **education.ti.com/nav/osupdate**. To successfully install the new OS there must be at least 15MB of free space on the TI-Nspire<sup>™</sup> handheld.

Download and save the OS file to a location that you can find easily. (*Note: Once you have upgraded to version 3.9 you are unable to load previous versions of the TI-Nspire OS.*)

- » Go to the **Content workspace** in your TI-Nspire<sup>™</sup> Navigator<sup>™</sup> Teacher Software. You should see all the connected handhelds. Make sure all handhelds are turned on.
- » From the Tools Menu, select Transfer Tool. Click on Add to Transfer List.
- » Navigate to the folder where the OS file is located.
- » Select the file name and press the **Select** button. The OS file name will appear in the Transfer Tool queue.
- » Click Start Transfer.
- » Click Stop Transfer when all handhelds have received the OS file.

## 2. Back up your student portfolio database

Before you update you TI-Nspire<sup>™</sup> Navigator<sup>™</sup> software, you should create a copy of your database as a precaution.

» Close any open TI-Nspire<sup>™</sup> Navigator<sup>™</sup> software.

- » Go to the database location.
  - Windows 7: C:\Users\[username]\AppData\Local\Texas Instruments\[Name of software]
  - **Windows XP:** C:\Documents and Settings\[username]\Local Settings\Application Data\ Texas Instruments\[Name of software]
  - Mac OS X: /Users/[username]/Library/Application Support/Texas Instruments/ [Name of software]
- » Rename the navNspireTSDB folder to another name (such as navNspireTSDB-copy). You may want to sav

## 3. Update your TI-Nspire<sup>™</sup> Navigator<sup>™</sup> software

- » Download and save the software to a location that you find easily.
  - For Windows: <a href="http://education.ti.com/nspire/update/navtswin">http://education.ti.com/nspire/update/navtswin</a>
  - For Mac: <u>http://education.ti.com/nspire/update/navtsmac</u>
- » Download and save the software to a location that you find easily.
- » Install the software by double-clicking the icon on your computer.
- » Once installation is complete open the TI-Nspire<sup>™</sup> Navigator<sup>™</sup> software and follow prompts to associate your TI-Nspire<sup>™</sup> handhelds. (Note: Your TI-Nspire<sup>™</sup> handhelds must have version 3.9 installed to work with the TI-Nspire<sup>™</sup> Navigator<sup>™</sup> System.)
- » The TI-Nspire<sup>™</sup> CX Wireless Network Adapters or TI-Nspire<sup>™</sup> Navigator<sup>™</sup> Cradles you have previously set up will be listed as wireless clients in the Network Manager window.
  - If you do not see any adapters and/or cradles listed, launch the set-up wizard and follow the prompts.